| 0: 54485021 - SERVIDOR   | TESTE SISPREV TREINAMENTO | ·                      |                           |                     |                     |                             |                                   |
|--------------------------|---------------------------|------------------------|---------------------------|---------------------|---------------------|-----------------------------|-----------------------------------|
| Dados Pessoais           | Cargo Ocupado             | Tempo de Contribução   | Remunerações              | Lotação do Segurado | Plano de Saúde      | Ficha Cadastral             | Dependentes                       |
| Frequência               | Programar Périas          | Simulação de Benefício | Concessão de<br>Benefício | Apuração da Média   | Histórico Funcional | Compromissos do<br>Segurado | Històrico de Atos e<br>Financeiro |
| EL                       |                           |                        |                           |                     |                     |                             |                                   |
| RTC - Relatório de Tempo |                           |                        |                           |                     |                     |                             |                                   |

Figura 03 Tempo de Contribuição

3.1 Na tela Tempo de Contribuição, foi adicionado uma nova marcação **"Total de Tempo Serviço Público".** Figura 03 e 03.1.

| egurado:     | 54485021 - SERVIDOR TES   | TE SISPREV TREINAMENTO |                                                                                                    |
|--------------|---------------------------|------------------------|----------------------------------------------------------------------------------------------------|
| O Temp       | o no Cargo Atual          | TEMPOPICIICIO          |                                                                                                    |
| Data Inicial | MANAGAGAR BUMAL AND A     | Data Final             | Cargo                                                                                                    |
| 04/09/2004   |                           | 09/10/2024             | PROFESSOR - PROFESSOR - DOCÊNCIA - 40H - MÉDIO                                                                 |
|              |                           |                        |                                                                                                    |
|              |                           |                        | Unificar Tempo de Contribuição                                                                                 |
| Tempo de     | Contribuição              |                        | Tempo de Contribuição na Função de Magistério                                                                  |
| Tempo no     | Cargo Atual               |                        | Tempo no Cargo Atual                                                                                           |
| Dias         | Tempo Total               |                        | Dias Tempo Total                                                                                               |
| 7341         | 20 Anos, 1 Mês e 11 Dias  |                        | 7310 20 Anos e 10 Dias                                                                                         |
| Total de T   | empos Serviço Público     |                        | Total de Tempos Averbados                                                                                      |
| Dias         | Tempo Total               |                        | Dias Tempo Total                                                                                               |
| 7706         | 21 Anos, 1 Mês e 11 Dias  |                        | 0                                                                                                    |
|              |                           |                        | The second second second second second second second second second second second second second second second s |
| Total de T   | empos Averbados           |                        | lempo Ficticio                                                                                                 |
| Dias         | Tempo Total               |                        | Dias Tempo Total                                                                                               |
|              |                           |                        | Tempo Total                                                                                                    |
| Tempo no     | Ente Atual                |                        | Dias Tempo Total                                                                                               |
| Dias         | Tempo Total               |                        | 7310 20 Anos e 10 Dias                                                                                         |
| 7341         | 20 Anos, 1 Mês e 11 Dias  |                        |                                                                                                    |
| Tempo Fi     | ctício                    |                        |                                                                                                    |
| Dias         | Tempo Total               |                        |                                                                                                    |
| 0            |                           |                        |                                                                                                    |
| Exceções     | na Contagem do Tempo      |                        |                                                                                                    |
| Dias         | Tempo Total               |                        |                                                                                                    |
| 0            |                           |                        |                                                                                                    |
| Tomas T      | 4-1                       |                        |                                                                                                    |
| Tempo To     | Tamas Tatal               |                        |                                                                                                    |
| 7806         | 21 Anos 4 Meses e 21 Dias |                        |                                                                                                    |

Figura 03.1 – Total de Tempo Serviço Público

## 3.2 Tempo RGPS

| Cadastro de Tempos de Contribuiça<br>Segurado: 54485021 - SERVIDOR TESTE SISPRE<br>TEMPO TOTAL<br>TEMPO ROPS<br>TEMPO ROPS<br>TEMPO ROPS<br>TEMPO ROPS<br>TEMPO ROPS |                                            |                                      |                    |                      |       |               |                                       |      |
|----------------------------------------------------------------------------------------------------|--------------------------------------------|--------------------------------------|--------------------|----------------------|-------|---------------|---------------------------------------|------|
| ExcluirEditarAutorizarInformações                                                                                                    |                                            |                                      |                    |                      |       |               |                                       |      |
| Tempo                                                                                                    | RGPS                                       |                                      | 0                  |                      |       |               |                                       |      |
| Data li<br><br>Informa                                                                                                    | Inicial Data Final                         | Tempo Bruto                          | empo Liquido Desco | ntos Tipo<br>Normal  | Cargo |               | Exclusivo de Magistério<br>Acumulável |      |
| Tipo C                                                                                                    | r do Tempo                                 | Protocolo/Nº da CTC<br>Finalidade    |                    | lata<br>nstituição   |       | Órgão/Empresa | r                                     |      |
| Nenha<br>N° dol                                                                                                    | Processo/ADM                               | Nenhum *                             |                    | lata do Requerimento |       |               |                                       |      |
| Tempo                                                                                                    | cumprido mesmo En<br>era na Carreira: O Si | te Federativo e mesmo l<br>m 🖲 Não 🌗 | Poder              |                      |       |               |                                       |      |
| Co                                                                                                    | nfirmar Cano                               | star                                 |                    |                      |       |               |                                       | <br> |

Figura 03.2 Tela Tempo RGPS

**Carimbo 1** - Ao lançar tempos averbados do tipo "RGPS", foi adicionado 3 campos conforme marcação, onde ao informar Data Inicial e Data Final o sistema já calcula o Tempo Bruto, porém deixa o usuário informar o Temo Líquido ou Descontos, conforme rotina existente no SISGED.

**Carimbo 2** – Adicionando um Hit explicativo para ajudar o usuário informar Órgão ou Empresa que gerou esse tempo.

| Periodo          |            |                |               |           |              |               |                                                      |                   |
|------------------|------------|----------------|---------------|-----------|--------------|---------------|------------------------------------------------------|-------------------|
| Data Inicial     | Data Final | Tempo Bruto    | Tempo Líquido | Descontos | Tipo         | Cargo         | Exclusivo de Magistério                              |                   |
| 01/01/2000       | 31/12/2000 | 366            | 346           | 20        | Normal *     | TESTE LANÇAME | ITO CAcumulável                                      |                   |
| nformações       |            |                |               |           |              |               |                                                      |                   |
| Tipo Contribuiça | o Proto    | colo/Nº da CTC |               | Data      |              | Órg           | o/Empresa 🧃 🍆                                        |                   |
| Privada          |            |                |               |           |              | EN            | RESA PRIVAE -PARA TEMPO EM ORGÃO PUBLICO COLOCAR O N | OME DA SECRETARIA |
| Origem do Temp   | o Finali   | dade           |               | Instituiç | ão           | CNF           | -PARA TEMPO EM EMPRESA PRIVADA COLOCAR O             | NOME DA EMPRESA   |
| Nenhum           | Nent       | ium 🔹          |               |           |              |               |                                                      |                   |
| Nº do Processo   | ADM        |                |               | Data do   | Requerimento |               |                                                      |                   |
| Nenhum           |            |                |               | *         |              |               |                                                      |                   |
|                  |            |                |               |           |              |               |                                                      |                   |

Figura 03.3 Tela preenchida

3.3 Após confirmar, o sistema considera na contagem somente o Tempo Líquido = 346

| -           |            |                                                    |                                  |                                  |                      |                                 |                              |                                       |  |
|-------------|------------|----------------------------------------------------|----------------------------------|----------------------------------|----------------------|---------------------------------|------------------------------|---------------------------------------|--|
| MPC         | TOTAL      | TEMPO RGPS TEMPO RPPS T                            | EMPO FICTÍCIO                    | D                                |                      |                                 |                              |                                       |  |
| 6           | Novo       |                                                    |                                  |                                  |                      |                                 |                              |                                       |  |
| oluir       | EditarAuto | rizar Informações                                  |                                  |                                  |                      |                                 |                              |                                       |  |
|             |            | Período de Contribuição<br>01/01/2000 à 31/12/2000 | Tempo Bruto<br>1 Ano e 1 Dia     | Descontos<br>20                  | Tempo Líquido<br>348 | Tipo de Contribuição<br>Privado | Tempo Ininterrupto           | Tipo<br>Normal                        |  |
| 0           | Ø          | Protocolo/№ da CTC                                 | Orgão/Empresa<br>EMPRESA PRIVADA | Origem do Tempo<br>Não Informado | Nome da Instituição  | Finalidade<br>Não Informado     | Nº do Processo/ADM<br>Nenhum | Data do Requerimento<br>Não Informada |  |
|             |            | Considera na Carreira<br>Não                       |                                  |                                  |                      |                                 |                              |                                       |  |
| emp         | o no Serv  | riço Público e Privado em RGPS                     | (Tempo Comum)                    |                                  |                      |                                 |                              |                                       |  |
| Tota<br>346 | l em dias: | Tempo Total de Contribuição:<br>11 Meses e 16 Dias |                                  |                                  |                      |                                 |                              |                                       |  |
| Tota        | l em dias: | Tempo Líquido de Contribuição:                     |                                  |                                  |                      |                                 |                              |                                       |  |

Figura 03.4 Tempo lançado

## 4 Botão RTC – Relatório de Tempo de Contribuição

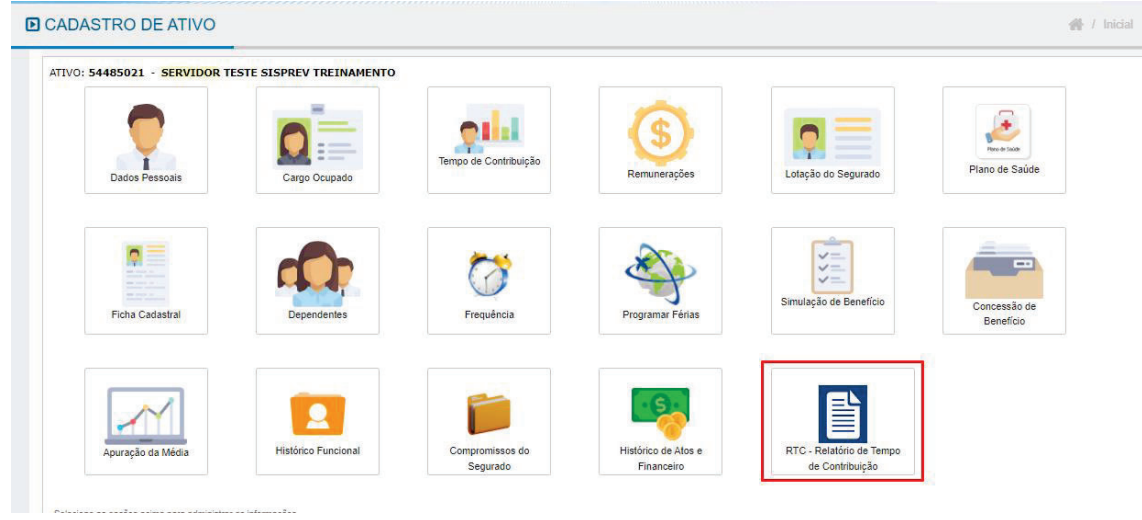

Figura 04 Emissão RTC

4.1 Houve uma mudança na geração da RTC, que ao clicar no botão o sistema abre uma nova tela

| EMISSAO DA            | RTC - RELATÓRIO            | DE TEMPO DE CONTRIBUIÇÃO | 😤 / Inicial |
|-----------------------|----------------------------|--------------------------|-------------|
| EMISSÃO DA RTC - RELA | TÓRIO DE TEMPO DE CONTRIBU | ÃO                       |             |
| Segurado              |                            |                          |             |
| SERVIDOR TESTE SI     | SPREV TREINAMENTO          |                          |             |
| Data de admissão      | Data para cálculo          | Idade                    |             |
| 04/09/2004            | 09/10/2024                 | 66                       |             |
|                       |                            |                          |             |
|                       |                            |                          |             |
|                       |                            |                          |             |

Figura 04.1 Tela de Geração

**Carimbo 1** Nessa tela o campo "**Data para cálculo**" vem setado com a data atual, porém deixa o usuário informar uma data válida, para verificar o tempo total que o servidor tem até aquela data.

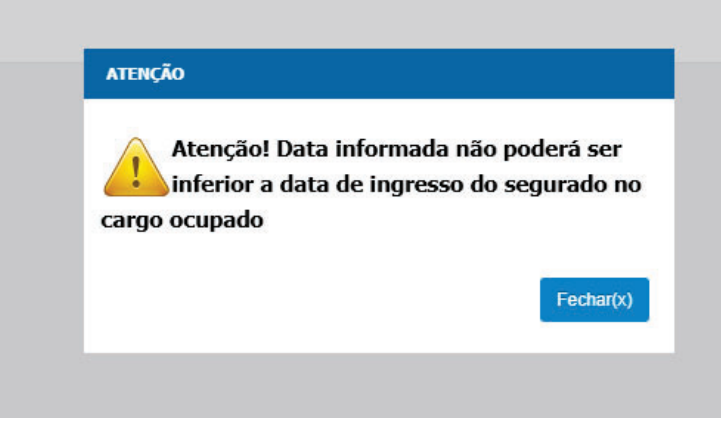

Figura 04.1.1 Aviso data antes do ingresso no cargo

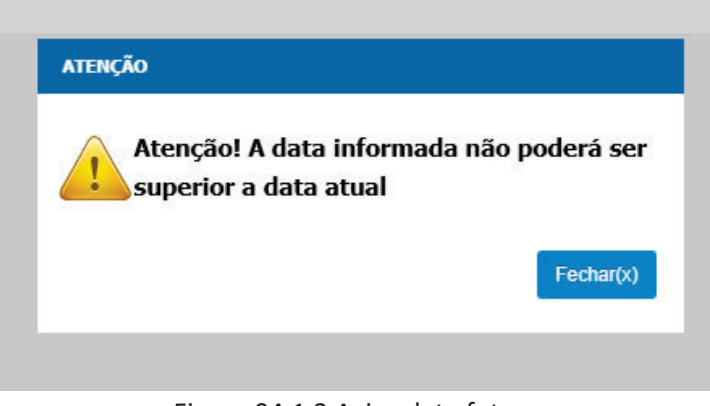

Figura 04.1.2 Aviso data futura

| SEGUR   | ADO: 5        | 4485021    | - SERVIDOR TESTE SI                                       | SPREV TREINAMENTO    |                     |                  |                                    |        |       |            |       |
|---------|---------------|------------|-----------------------------------------------------------|----------------------|---------------------|------------------|------------------------------------|--------|-------|------------|-------|
| 🖌 Ca    | rgo           | 😵 Exceção  | na Contagem de Tempo                                      | 📝 Compor Remuneração |                     |                  |                                    |        |       |            |       |
| O Car   | go de Ori     | gem        |                                                           |                      |                     |                  |                                    |        |       |            |       |
| Excluir | Editar        | Visualizar | Código - Nome do Cargo                                    |                      | Data de Admissão    | Data de Ingresso | Tabela Salarial                    | Classe | Nível | Referência | Padrá |
| 6       | Ø             | Q          | 60095 - PROFESSOR - PROFESSOR - DOCÊNCIA - 40H -<br>MÉDIO |                      | 04/09/2004 00:00:00 | 04/09/2004       | 604 / Professor 40h-Nível<br>Médio | A1     | 1     |            |       |
| O Fur   | ção           |            |                                                           |                      |                     |                  |                                    |        |       |            |       |
|         | Função Data d |            | Data de Ingresso                                          |                      |                     |                  |                                    |        |       |            |       |
| Código  | Fung          |            |                                                           |                      |                     |                  |                                    |        |       |            |       |

Atenção: para emissão da RTC, o segurado tem que estar com a Tabela Salarial setado no Cargo

Figura 04.2 Cargo Ocupado> Tabela Salarial

Caso não tenha tabela salarial informada, ao clicar no botão Gerar RTC, o sistema irá informar: "Dados da tabela salarial, classe e nível não estão informados, necessário o preenchimento dos campos para emissão da RTC".